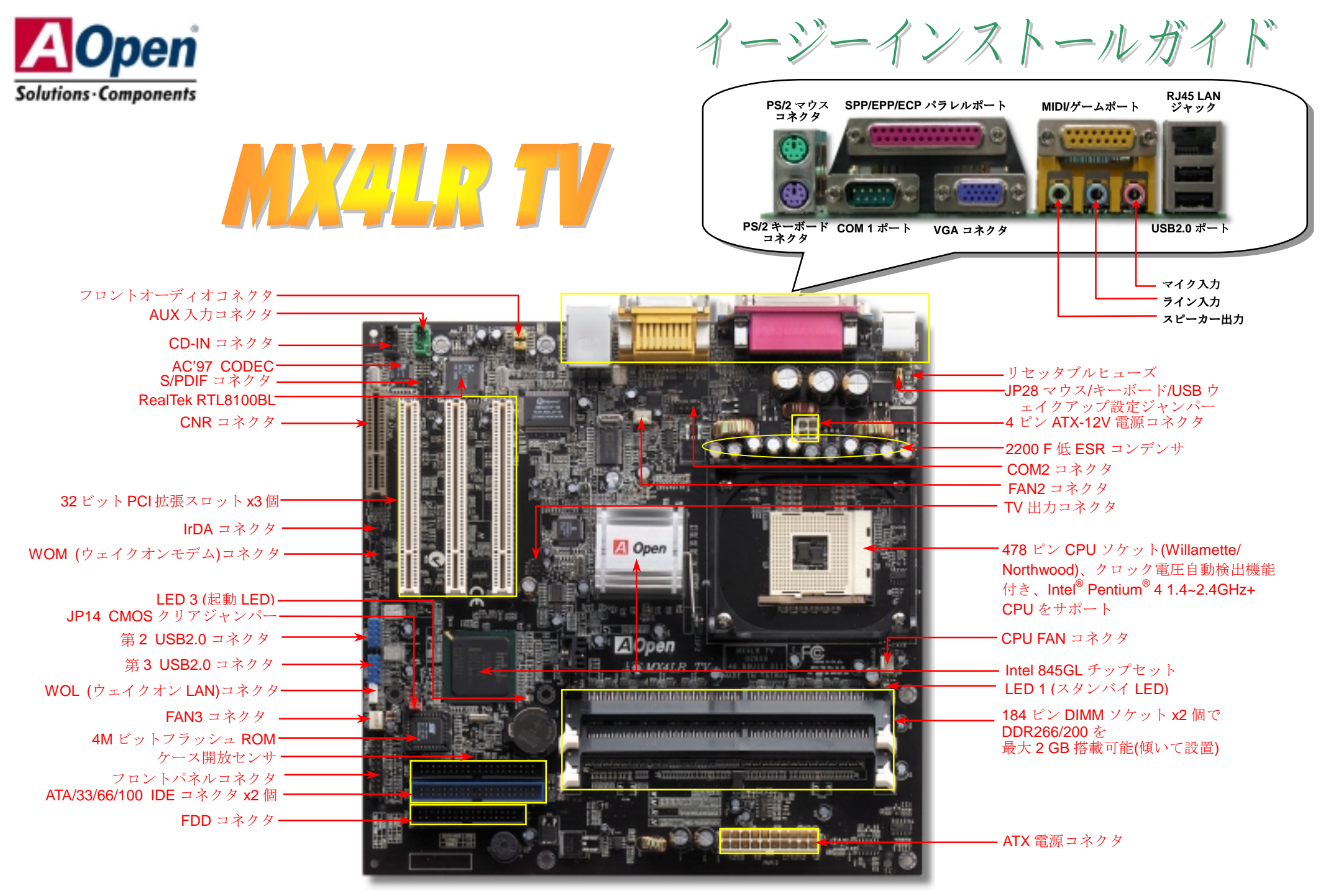

(予告無く仕様変更される場合があります。あらかじめご了承ください。)

インストールの準備

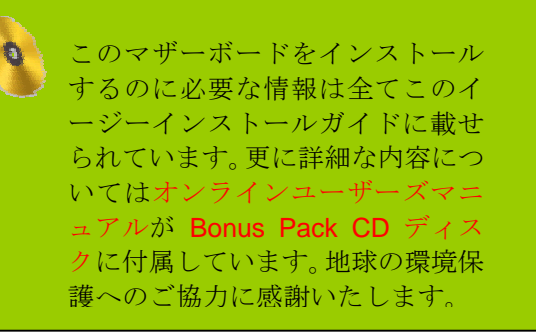

付属品チェックリスト

マザーボードx1枚
 当イージーインストールガイドx1式
 80 芯線 IDE ケーブル x1本
 フロッピーディスクドライブケーブル x1本
 Bonus Pack CD x1枚
 ビデオポートブラケット x1 個

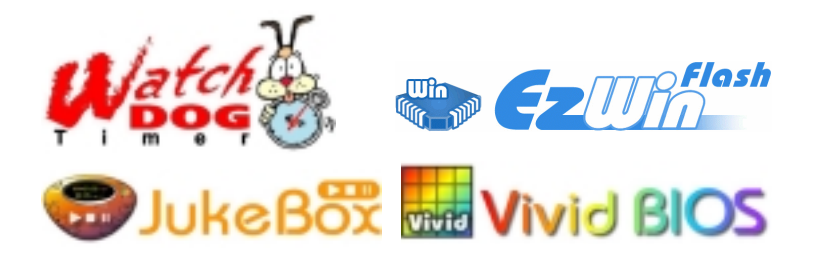

PART NO: 49.88U10.E01

DOC. NO: MX4LRTV-EG-J0206A

# 1. JP14 による CMOS クリア

# 2. JP28 キーボード/マウス/USB ウェイクアップ設定ジャンパー

このマザーボードにはキーボードやマウスの動きでシステムがサスペンド状態からレジュームするキーボード/マウス/USB ウェイクアップ機能が備わっています。この機能のオン・オフには JP28 を使用します。 工場デフォルト設定は"オフ"(1-2)ですが、ジャンパー位置を 2-3 にすることでこの機能がオンになります。

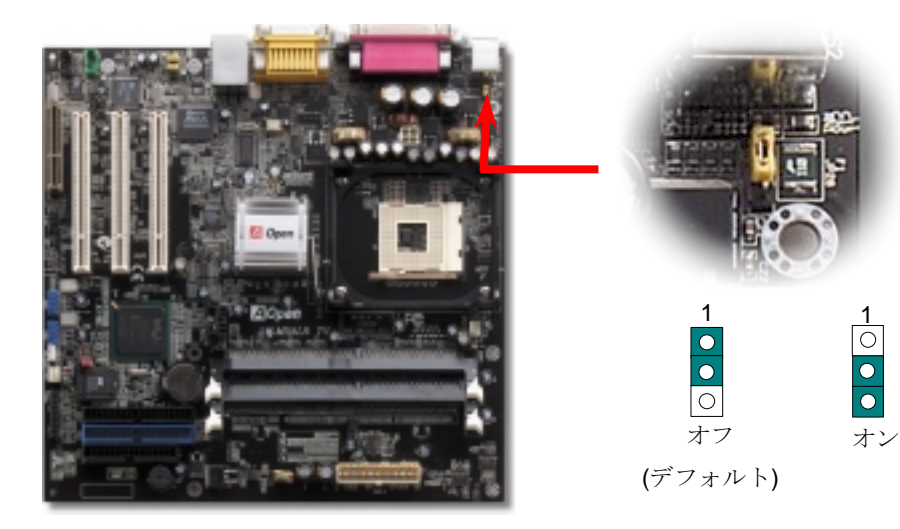

# 3. プロセッサのインストール

このソケットは Intel が新開発した FC-PGA2 パッケージ CPU 対応です。その他形式の CPU パッケージは装着できません。

CPU ソケットレバー

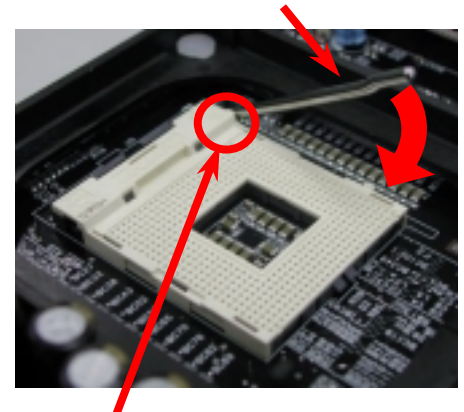

CPU1番ピンおよび面取り部

- CPU ソケットレバーを 90 度引き起こします。
- ソケットの1番ピンの位置および CPU 上部の(金色の)面取り部を確かめます。
   1番ピンおよび面取り部を合わせます。
   この方向で CPU をソケットに差します。
- 3. CPU ソケットレバーを水平に戻すと、 CPU のインストールは完了です。

 ご注意: CPUソケットの1番ピンと CPUの面取り部を合わせないと、CPU に損傷を与えます。

# 4. CPU およびシステムファンのインストール

CPU ファンのケーブルは 3-ピンの CPU FAN コネクタに差します。ケースファンを使用 される場合は、ケーブルをシステムファン(FAN2) または FAN3 (AUX ファン)コネクタに 接続します。

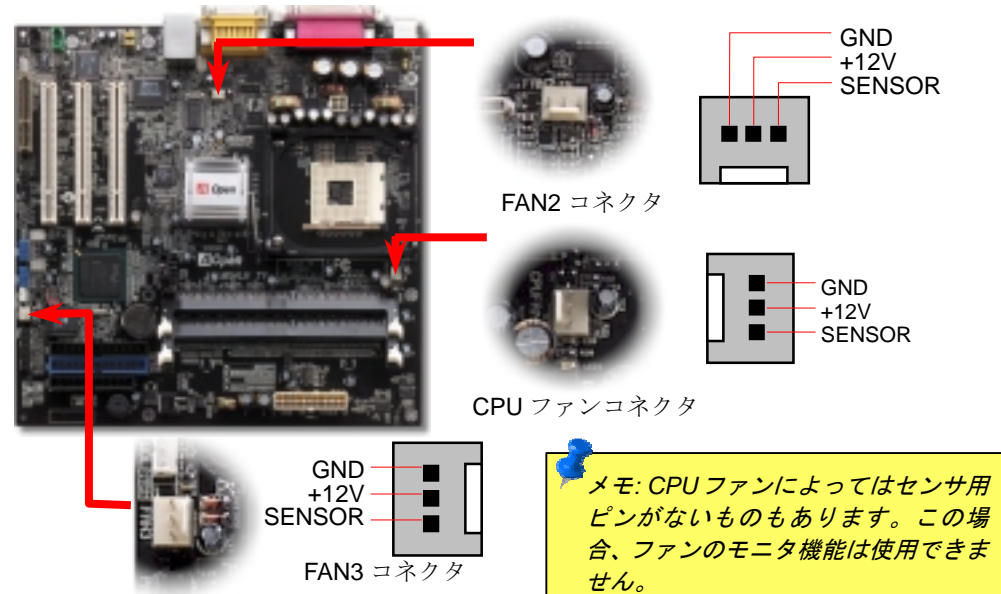

# 5. CPU 電圧およびクロックの設定

#### CPU コア電圧の設定

このマザーボードは CPU VID 機能をサポートしています。CPU コア電圧は 1.10V ~1.85V の範囲で自動検出されます。

#### CPU クロックの設定

このマザーボードは CPU ジャンパー不要設計なので、CPU クロックは BIOS セットアッ プから設定可能で、ジャンパースイッチ類は不要です。デフォルト設定は"table select mode (対応表から選択) "です。オーバークロック目的で FSB は"CPU Host/SDRAM/PCI Clock"から設定可能です。

#### BIOS Setup > Frequency / Voltage Control > CPU Speed Setup

| CPUレシオ               | 10x 21x, 22x, 23x, 24x |
|----------------------|------------------------|
| CPU FSB (BIOS対応表による) | 100~200.4MHz           |

| Northwood CPU  | CPUコア<br>クロック | FSBクロッ<br>ク | システムバス | レシオ |
|----------------|---------------|-------------|--------|-----|
| Pentium 4 1.6G | 1600MHz       | 100MHz      | 400MHz | 16x |
| Pentium 4 1.8G | 1800MHz       | 100MHz      | 400MHz | 18x |
| Pentium 4 2.0G | 2000MHz       | 100MHz      | 400MHz | 20x |
| Pentium 4 2.2G | 2200MHz       | 100MHz      | 400MHz | 22x |
| Pentium 4 2.4G | 2400MHz       | 100MHz      | 400MHz | 24x |
| Willamette CPU | CPUコア<br>クロック | FSBクロッ<br>ク | システムバス | レシオ |
| Pentium 4 1.5G | 1500MHz       | 100MHz      | 400MHz | 15x |
| Pentium 4 1.6G | 1600MHz       | 100MHz      | 400MHz | 16x |
| Pentium 4 1.7G | 1700MHz       | 100MHz      | 400MHz | 17x |
| Pentium 4 1.8G | 1800MHz       | 100MHz      | 400MHz | 18x |
| Pentium 4 1.9G | 1900MHz       | 100MHz      | 400MHz | 19x |
| Pentium 4 2.0G | 2000MHz       | 100MHz      | 400MHz | 20x |

<sup>\*</sup> 警告: Intel<sup>®</sup> 845 GL チップセットは最大 400MHz (100MHz\*4) システ ムバスおよび 66MHz AGP クロックをサポートしています。より高速 のクロック設定はシステムに重大な損傷を与える可能性があります。

> メモ:最新のプロセッサであるNorthwoodはクロックレシオを 自動検出するので、BIOSからのマニュアル設定はできません。

#### 6. USB2.0 コネクタ 6 個をサポート

このマザーボードには6個のUSBコネクタが装備されており、マウスキーボード、モデムプリンタなどのUSB装置が接続できます。PC99後部パネルには2個のコネクタがあります。 適切なケーブルを使って後部パネルおよびフロントパネルのUSBコネクタに接続してください。

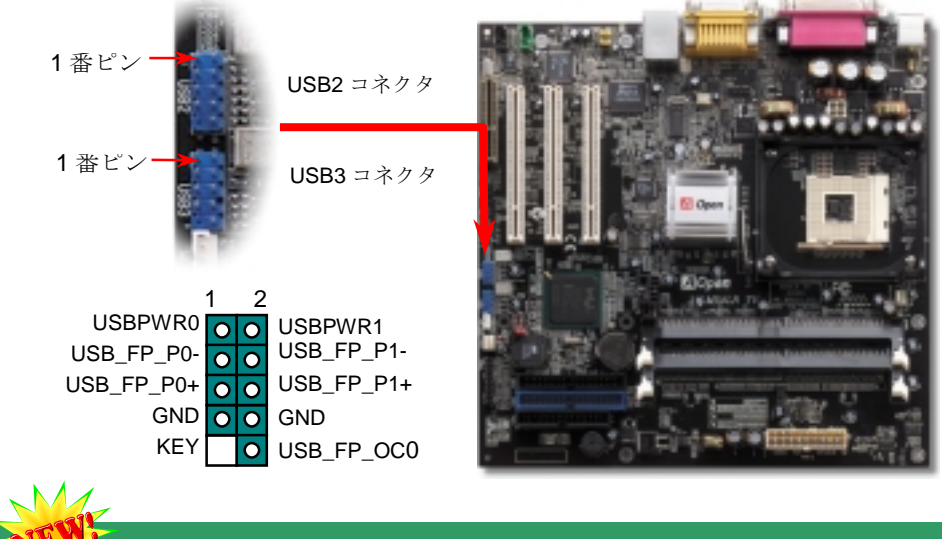

# 7. TV 出力コネクタ

当マザーボードには CH7009 コントローラチップセットが装備されており、デジタルグラ フィック入力信号をエンコードし、DVI または TV 出力としてデータ転送が可能です。こ の機能では NTSC と PAL 双方のビデオ形式がサポートされています。後部パネルにビデ オポートブラケット (図示)を取り付け、S-端子または AV-端子からお持ちのテレビに接続 すれば、もう1台のモニタとして使用できます。

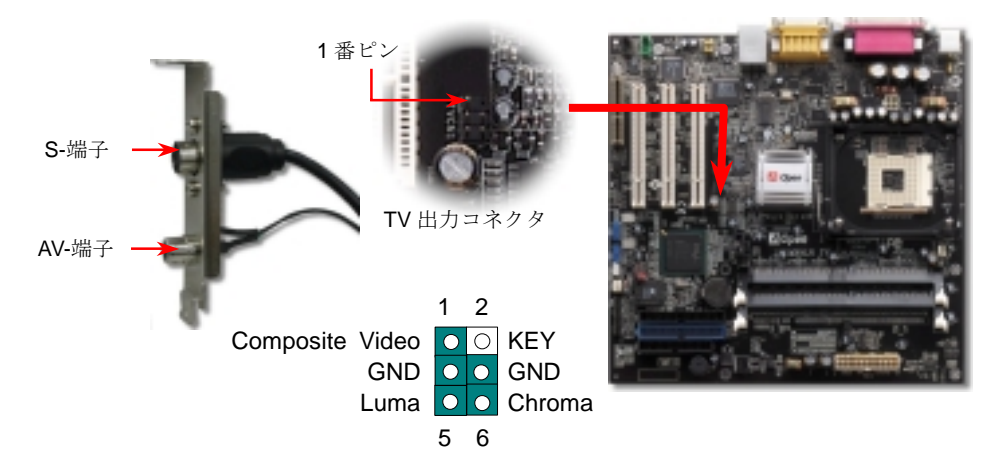

### 8. IDE およびフロッピーケーブルの接続

34 ピンフロッピーケーブルおよび 40 ピン 80 芯線 IDE ケーブルをフロッピーコネクタ FDC および IDE コネクタに接続します。1番ピンの向きにご注意ください。間違えるとシ ステムに支障を来たす恐れがあります。

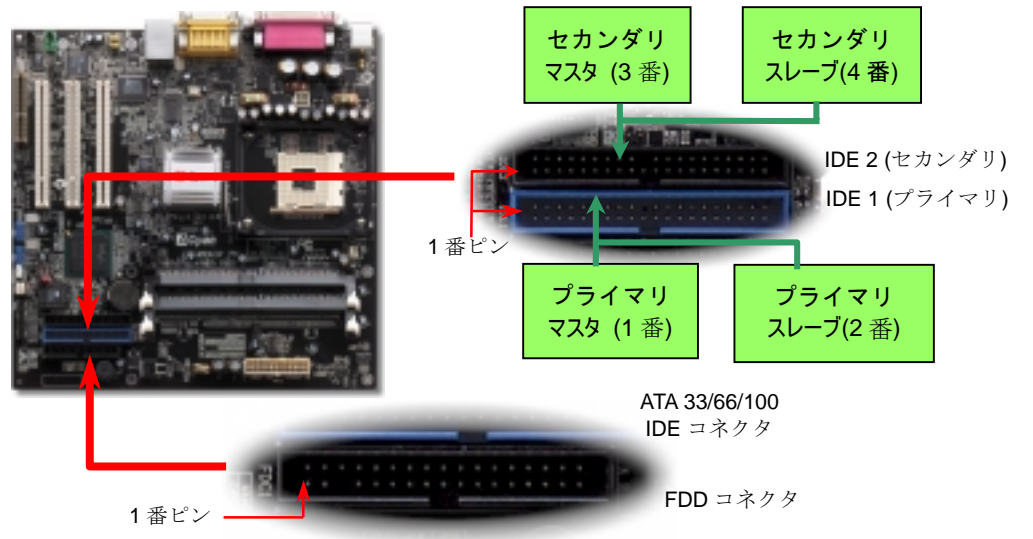

#### 9. フロントパネルケーブルの接続

1番ピン

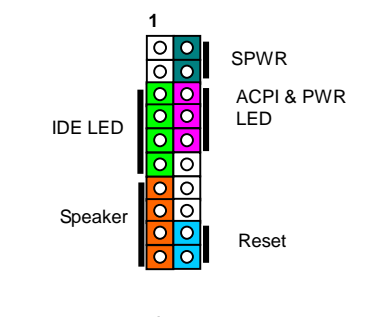

電源 LED、スピーカー、リセットスイッチのコネクタをそれぞ れ対応するピンに差します。BIOS セットアップで"Suspend Mode"の項目をオンにした場合は、ACPI および電源の LED が サスペンドモード中に点滅します。

お持ちの ATX の筐体で電源スイッチのケーブルを確認します。 これは前部パネルから出ている 2-ピンメスコネクタです。この コネクタを SPWR と記号の付いたソフトウェア電源スイッチコ ネクタに接続します。

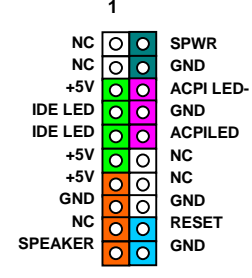

# 10. フロントオーディオコネクタ

管体のフロントパネルにオーディオポートが設定されている場合、オンボードオーディオからこのコネクタを通してフロントパネルに接続できます。ケーブルを接続する際には、フロントパネルオーディオコネクタから 5-6 番および 9-10 番のジャンパーキャップを外してください。
管体のフロントパネルにオーディオポートがない場合は 5-6 番および 9-10 番の黄色いジャンパーキャップを外さないでください。

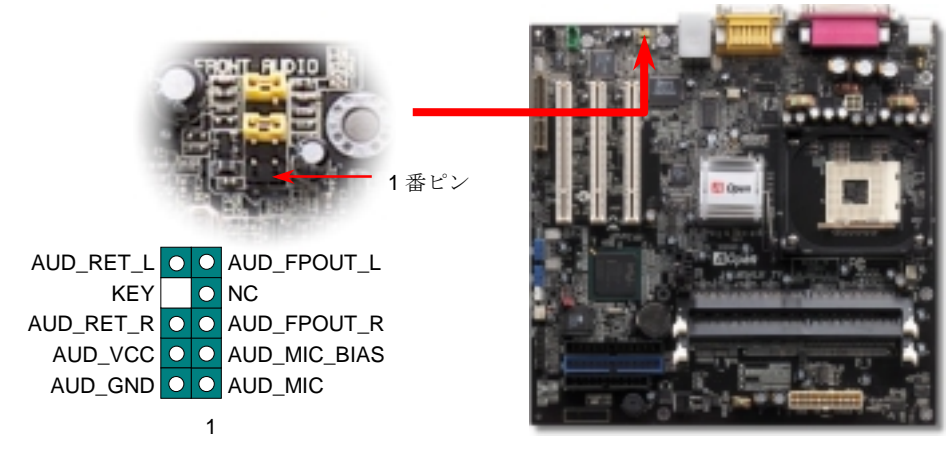

#### 12. CD-IN /AUX-IN コネクタの接続

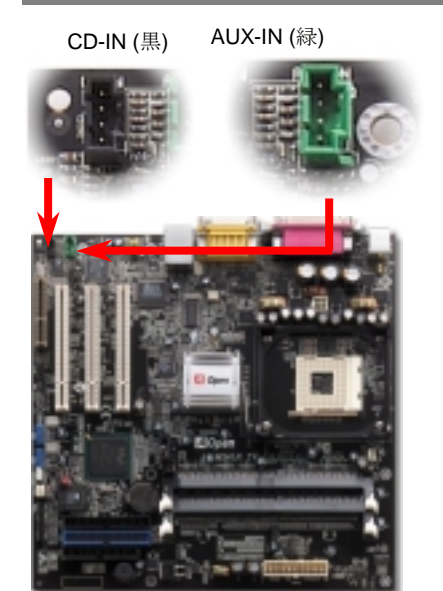

AUX-IN コネクタは MPEG カードからの MPEG オー ディオケーブルをオンボードサウンドに接続するの に使用します。

**CD-IN** コネクタは CDROM または DVD ドライブから の CD オーディオケーブルをオンボードサウンドに接 続するのに使用します。

| コネクタ   | 1番ピン | 2 番ピン | 3 番ピン | 4番ピン |
|--------|------|-------|-------|------|
| AUX-IN | 左    | GND   | GND   | 右    |
| CD-IN  | 左    | GND   | GND   | 右    |

# 11. オンボードで 10/100 Mbps LAN をサポート

高度統合化プラットホーム LAN 接続デバイスであるオンボードの Realtek RTL8100 LAN コントローラにより、オフィスや自宅での 10/100M bps イーサネットがサポートされてい ます。イーサネット用 RJ45 コネクタは USB コネクタ上部に位置します。緑の LED はリ ンクモード表示で、ネットワークにリンクしているときに点灯します。オレンジの LED はデータ転送モード表示で、100Mbps モードで点灯します。この機能のオン・オフは BIOS 経由で行います。

#### 13. S/PDIF(Sony/Philips デジタル インタフェース)コネクタ

S/PDIF (Sony/Philips デジタルインタフェース)は最新のオーディオ転送ファイル形式で、アナロ グに取って代わるデジタルオーディオを光ファイバー経由で楽しめます。図示されているように 通常 S/PDIF 出力は 2 つあり、一方は大部分の消費型オーディオ製品に対応する RCA コネクタ、 他方はより高品質のオーディオに対応する光コネクタです。専用オーディオケーブルにより、 SPDIF コネクタと別の S/PDIF デジタル出力をサポートする S/PDIF オーディオモジュールを接 続します。ただし、S/PDIF デジタル出力の長所を最大限活かすにはモジュールの SPDIF 出力を SPDIF デジタル入力対応スピーカーに接続する必要があります。

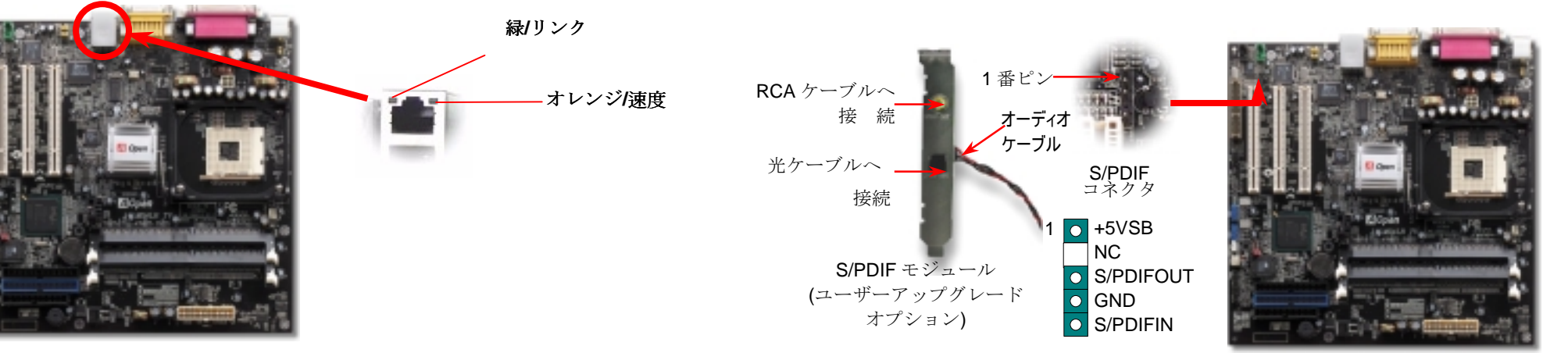

# 14. *電源オンおよび BIOS セットアップのロード*

Del

ジャンパー設定およびケーブルの接続を終了したら、電源をオンにし、BIOS セットアップに入ります。これには POST (電源オン時のセルフテスト)中に <Del>キーを押します。"Load Setup Defaults"を選ぶと、推奨される最適な 性能に設定されます。

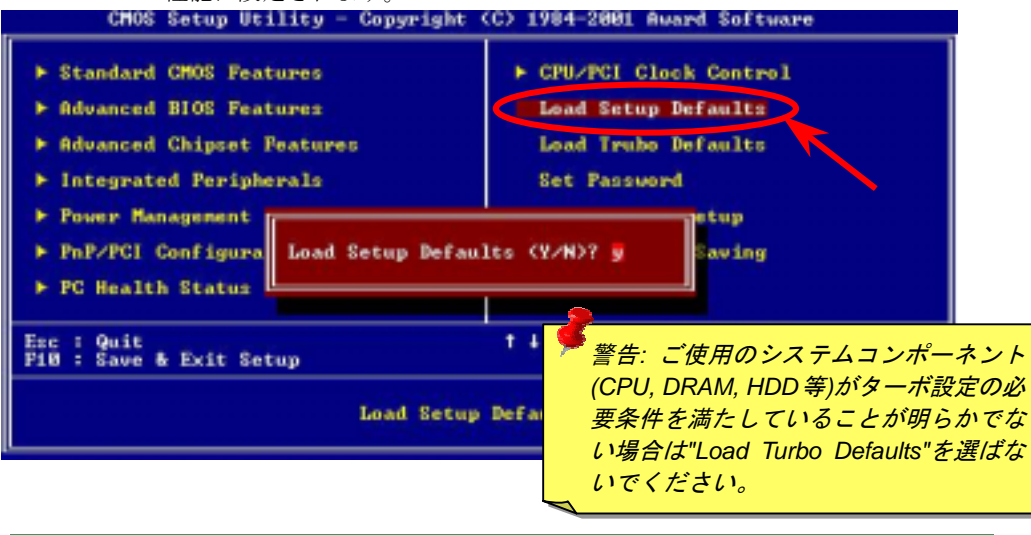

#### 15. AOpen Bonus Pack CD

Bonus CD ディスクのオートランによるメニューが使用できます。必要なユーティリティ を選び、ドライバ、型式名を指定します。

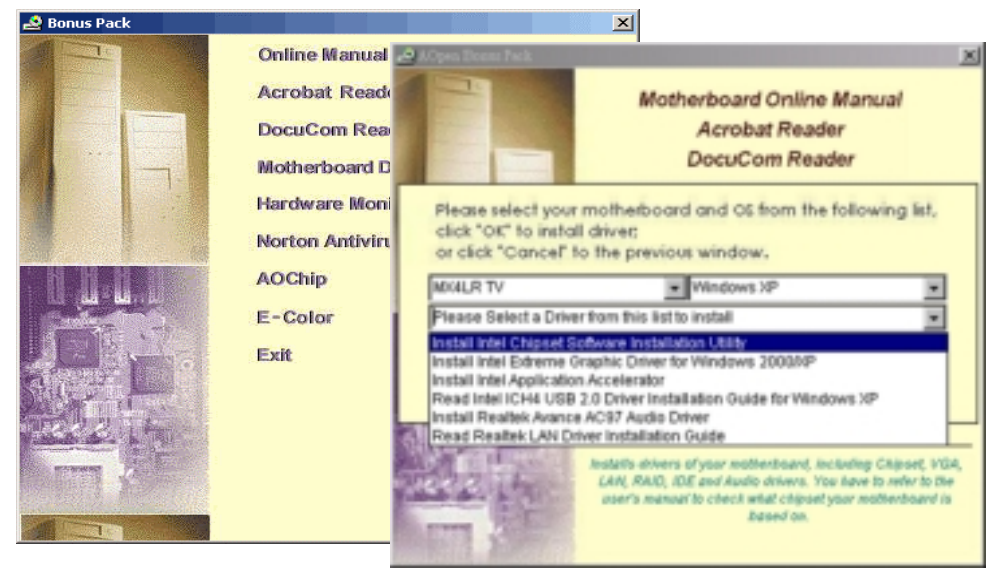

# 16. オンボードサウンドドライバのインストール

当マザーボードには AC97 CODEC が採用されています。オーディオドライバは Bonus Pack CD オートランメニューから見出せます。

| SoundMAX Install |                                                                                                    | × |
|------------------|----------------------------------------------------------------------------------------------------|---|
|                  | Welcome to the InstallShield Waxard for<br>SoundMAX<br>The InstalShield® Witzerd will instal SoundMAX on your<br>computer. To continue, click Next. |   |
|                  | Cancel                                                                                                    |   |

### 17. Windows 環境での BIOS のアップグレード

BIOS のアップグレードは EZWinFlash を利用して以下のステップで行います。アップグ

レードを始める前に他のアプリケーションは全て終了させるよう強くお勧めします。

- AOpen の公式ウェブサイト(例: <u>http://www.aopen.co.jp/</u>) から最新の BIOS アップグ レード zip ファイルをダウンロードします。
- ダウンロードされた BIOS パッケージ(例: WMX4LRTV102.ZIP) を Windows 環境では WinZip (<u>http://www.winzip.com</u>) で解凍します。
- **3.** 解凍された WMX4LR102.EXE および WMX4LRTV102.BIN などのファイルをフォル ダに保存します。
- 4. WMX4LRTV102.EXE をダブルクリックすると、EzWinFlash はマザーボードのモデ ル名および BIOS バージョンを自動検知します。BIOS が一致しない場合はフラッシ ュ操作には進めません。
- 5. メインメニューから使用言語を指定し、[フラッシュ開始]をクリックすると BIOS ア ップグレードが始まります。
- EzWinFlash が残りのプロセスを自動処理したあと、ダイアログボックスが表示され、 Windows を再起動するか聞いてきます。 [再起動する]をクリックすると、Windows が再起動されます。
- 7. システムを再起動し、<Del>キーを押して BIOS セットアップを起動します。"Load Setup Defaults"を選び、"Save & Exit Setup (保存して終了)して完了です。

「警告:フラッシュ時には以前の BIOS 内容は完全に置き換えられます。BIOS の設定および Win95Win98 のプラフアンドプレイ情報はクリアされるので、システムの再設定が必要となります。

トラブルシューティング

システム起動時にトラブルが生じた際は、以下の手順で問題を解決します。

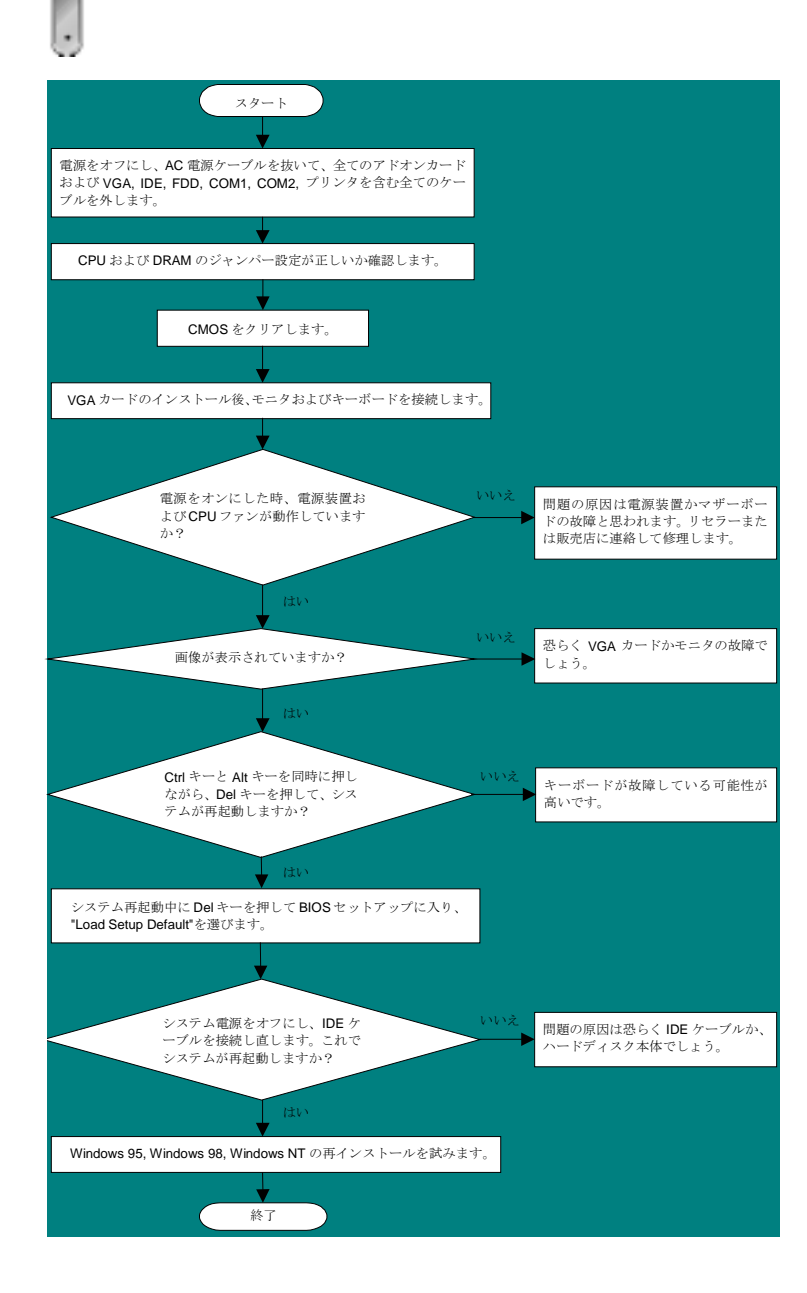

#### パーツ番号およびシリアル番号

パーツ番号およびシリアル番号はバーコードラベルに印刷されています。ラベルは包装の外側、ISA/CPU スロットまたは PCB のコンポーネント側にあります。以下が一例です。

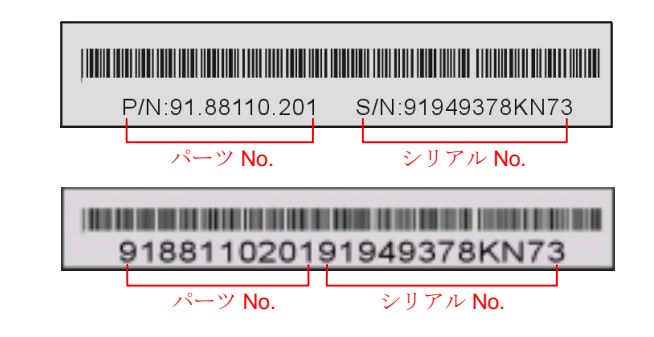

#### P/N: 91.88110.201 がパーツ番号で、S/N: 91949378KN73 がシリアル番号です。

#### *型式名および BIOS バージョン*

型式名および BIOS バージョンは最初の起動画面 (POST 画面)の左上に表示されます。 以下が一例です。

MX4LR TV R1.00 June. 01. 2002 AOpen Inc.

Award Plug and Play BIOS Extension v1.0A Copyright © 1998, Award Software, Inc.

MX4LR TVがマザーボードの型式名で、R1.00がBIOSバージョンです。

**オンラインマニュアル**:マニュアルをよくご覧になり、ジャンパー設定お テクニカルサポート よびインストールの手順が正しいことをご確認ください。 http://english.aopen.com.tw/tech/download/manual/default.htm お客様各位. テストレポート: PC 組立てには、互換性テストレポートから この度は AOpen 製品をお買い上げいただき誠にありがとうございます。お客様へ **board/card/device** の部分をご覧ください。 の最善かつ迅速なサービスが弊社の最優先するところでございます。しかしながら http://english.aopen.com.tw/tech/report/default.htm 毎日いただくEメールおよび電話のお問合せが世界中から無数にあり、全ての方 にタイムリーなサポートをご提供いたすのは困難を極めております。弊社にご連絡 になる前に下記の手順で必要な解決法をご確認になることをお勧めいたします。皆 様のご協力で、より多くのお客様に最善のサービスをご提供させていただけます。 FAQ: 最新の FAQ (よく尋ねられる質問)からトラブルの解決法が見つかる 皆様のご理解に深く感謝いたします。 かもしれません。 AOpen テクニカルサポートチーム一同 http://english.aopen.com.tw/tech/fag/default.htm ヨーロッパ 太平洋地域 AOpen Inc. AOpen Computer b.v. Tel: 886-2-3789-5888 Tel: 31-73-645-9516 **ソフトウェアのダウンロード**: 下表からアップデートされた最新の BIOS ま Fax: 886-2-3789-5899 Fax: 31-73-645-9604 たはユーティリティ、ドライバをダウンロードしてみます。 http://english.aopen.com.tw/tech/download/default.htm 中国 ドイツ 艾爾鵬國際貿易(上海)有限公 AOpen Computer GmbH. ニュースグループ: コンピュータエキスパートからの投稿が掲載されてい Tel: 49-1805-559191 Tel: 86-21-6225-8622 ます。ここでの討論へのみなさんの参加を歓迎いたします。 Fax: 49-2102-157799 Fax: 86-21-6225-7926 http://english.aopen.com.tw/tech/newsgrp/default.htm 米国 日本 AOpen America Inc. AOpen Japan Inc. Tel: 1-510-489-8928 Tel: 81-048-290-1800 **販売店、リセラーへのご連絡**:弊社は当社製品をリセラーおよびシステム設 6 計会社を通して販売しております。ユーザーのシステム設定およびそのトラ Fax: 1-510-489-1998 Fax: 81-048-290-1820 ブルに対して先方が弊社より明るい可能性があります。 また先方のユーザ ーへの対応の仕方が、次回に別の製品をお求めになる際の参考ともなるでし ウェブサイト: www.aopen.com よう。 **Eメール**: 下記のご連絡フォームをご利用になりメールでご連絡ください。 英語 弊社へのご連絡:ご連絡に先立ち、システム設定の詳細情報およびエラー状 http://english.aopen.com.tw/tech/default.htm 況をご確認ください。パーツ番号、シリアル番号、BIOS バージョンも大変 日本語 http://www.aopen.co.jp/tech/contact/techjp.htm 参考になります。 中国語 http://www.aopen.com.tw/tech/contact/techtw.htm ドイツ語 http://www.aopencom.de/tech/contact/techde.htm

簡体字中国語

http://www.aopen.com.cn/tech/contact/techcn.htm